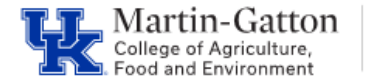

Supervisors can utilize Manager's Self Service to view a variety of information about their direct reports. One tool they have is the ability to view leave balances.

Business Center

-Log into the myUK portal.

-Select the MSS tab.

-Under Team select the Employee Information link.

| Launch Dad   | malause Call Canada Employee Call Canada Dist Managar Call Canada                                                                                                    | MSS Dilot - WDA  | A Obstant Canaras Catamara Canaras Home Demant Demant                                                                                                    | ist/2 |  |
|--------------|----------------------------------------------------------------------------------------------------|------------------|----------------------------------------------------------------------------------------------------|-------|--|
| Overview   H | ome                                                                                                    | INSS FIRST FIRST | aduen dervices Enterprise dervices mane Payment Request                                                                                                    | •     |  |
| Overview     |                                                                                                    |                  | Back Forward                                                                                                    | ird [ |  |
|              | <ul> <li>Home</li> <li>This area provides you with an overview of your team. You can start services for team members, get an overview of hithdays and anniversaries, view deadlines for your own processes, get an overview of your teams proficiencies and also monitor the time sourcing status for your teams.</li> <li>Home Page</li> <li>Moch Coveriew</li> <li>More Alews you to execute workflow items, such as the approval of time sheet data and leave requests. You can also so the office.</li> <li>Work Overview Page</li> <li>Other Work Items</li> <li>Time Approval</li> <li>In the area you can approve all time sheets and leave requests.</li> </ul> |                  | Organization     In this area you get an overview of the organization related processes and services such as Edit Position Details and Search for Processes     Organizational Information     Organizational Services     Position Information     You can view details about the positions in your organization like position holders, working time, qualifications and compensation information.     Performance Management     Performance Management     Performance Management     Performance Management     Performance Management |       |  |
| <b>661</b>   | Team           This area gives you an overview of your team and you can view<br>their availability using the attendance overview and team calendar<br>TeamPage           Employee Information<br>Employee Information                                                                                                    |                  |                                                                                                    |       |  |

This will display your list of direct reports.

-<u>Select the button to the left</u> of the direct report that you want to view. This will highlight the row. Once the row is highlighted, then click on the **<Employee Profile>** button.

| En | nployee Informati           | ion                |
|----|-----------------------------|--------------------|
| Er | mployee Selection: First Le | vel Direct Reports |
|    | Employee Profile            | <del>_</del> .     |
|    | Name of Employee            | Personnel Number   |
| -  | Best Employee               | 00000 ·            |

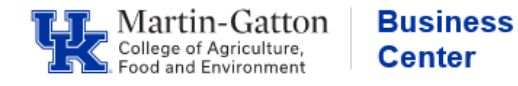

The employee's profile will be displayed, which will contain lots of helpful information.

-To view leave balances, select the "Overview" tab.

-Then click on the number line link displayed next to "Leave

Booked."

|                 |                                  | Compensation Qua                        | alifications I raining |
|-----------------|----------------------------------|-----------------------------------------|------------------------|
| Time and Vacat  | ion                              | Click here to display<br>leave balances | Performance            |
| Filter          |                                  |                                         | Appraisal Documents    |
| Leave Booked:   |                                  | <u>550.8/ 1,038.4</u>                   | Training Costs         |
| Time Recording: | ( 01/01/2013 - 12/3 <sup>,</sup> | 14.9%<br>1/2013)                        | Filter                 |
| Overtime:       | 0.00 hours                       | 1/2012 )                                | no bala / ranazio      |
|                 | (01/01/2010 - 12/07              | 1/2013 )                                | Upcoming Training      |

The leave balances will be displayed.

| el Assignments 🖃 Time Account: 🗌 Apply |                |              |              |                   |  |  |  |  |
|----------------------------------------|----------------|--------------|--------------|-------------------|--|--|--|--|
| Time Account                           | Deduction from | Deduction to | Entitlement  | Remaining Balance |  |  |  |  |
| Vacation                               | 07/02/2011     | 06/30/2013   | 124.74 Hours | 61.99 Hours       |  |  |  |  |
| Vacation                               | 07/14/2012     | 06/30/2014   | 83.16 Hours  | 83.16 Hours       |  |  |  |  |
| TDL                                    | 03/19/2006     | 12/31/9999   | 726.46 Hours | 334.46 Hours      |  |  |  |  |
| Holiday                                | 05/20/2012     | 06/30/2013   | 104.00 Hours | 8.00 Hours        |  |  |  |  |